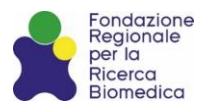

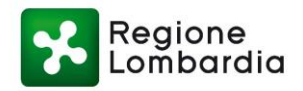

# BANDO FROM BED TO BENCH: THE WAY TO INNOVATION

## Linee guida per la sottomissione della Lol

### INDICE

| 1. | INTRODUZIONE                                                          | 3 |
|----|-----------------------------------------------------------------------|---|
| 2. | COME VEDERE IL BANDO SULLA PIATTAFORMA E CREARE E SOTTOMETTERE LA LOI | 3 |

#### 1. INTRODUZIONE

Il presente documento è volto a supportare gli Enti nella sottomissione della Proposta Progettuale preliminare.

Si fa presente che la Lol e la documentazione allegata, debitamente compilata, andrà caricata in formato pdf.

#### 2. COME VEDERE IL BANDO SULLA PIATTAFORMA E CREARE E SOTTOMETTERE LA LOI

- Entrare con il Proprio Profilo di Responsabile Amministrativo;

- Cliccare sul bottone "**Progetti**", che si trova nella colonna a sinistra in basso nella vostra Dashboard;

- Cliccare sul bottone "Nuova Proposta Progettuale", in alto a destra;

- Selezionare il Bando "Bed to Bench: the way to Innovation" e cliccare su "Prosegui";

- Nella **sezione "Dati"** inserire nel campo "Titolo" il titolo del Progetto, nel campo "Acronimo" l'acronimo del Progetto, nel campo "Descrizione", inserire l'abstract del Progetto, copiando e incollando tutte queste informazioni dalla Lol; **in caso si commettessero errori nella compilazione della sezione "Dati", non ci saranno conseguenze sull'ammissibilità della proposta progettuale, poiché sarà valutata la documentazione sottomessa a supporto della stessa**.

- Nella **sezione "Budget**" inserire il budget complessivo del Progetto, copiando e incollando dalla Lol;

- La **sezione "Responsabili Scientifici"** non va compilata, non essendo presenti in Piattaforma;

- Nella sezione "Dati Aggiuntivi" inserire il nominativo del PI dell'Ente Capofila (Obbligatorio).

#### 3. COME VEDERE IL BANDO SULLA PIATTAFORMA E CREARE E SOTTOMETTERE LA LOI:

- Testo del Bando;
- Allegato 1\_A\_Lol (proposta preliminare da compilare a cura dei Responsabili Scientifici degli Enti facenti parte del Partenariato)
- Allegato 2 \_ Dichiarazione\_Istituzionale LOI UNDER 40 (da compilare a cura dell'Amministrazione di ciascun Ente e da far firmare al Legale Rappresentante – firma autografa o digitale è indifferente, <u>da sottomettere unitamente alla Lol.</u> Per ulteriori specifiche si veda par. 4.1. del Bando (pagina 14);
- Allegato 3\_Dichiarazione assenza\_presenza attività economica (da compilare a cura dell'Amministrazione di ciascun Ente e da far firmare al Legale Rappresentante – firma autografa o digitale è indifferente, <u>da sottomettere</u> <u>unitamente alla full proposal</u>).
- Allegato 4\_Impegno a adottare e sottomettere l'Intellectual Property Management Plan (da compilare a cura dell'Amministrazione di ciascun Ente e da far firmare al Legale Rappresentante – firma autografa o digitale è indifferente, <u>da sottomettere unitamente alla full proposal</u>).
- Allegato 5 \_Data Management Plan Template (da compilare a cura del PI di ciascun Ente, da sottomettere unitamente alla full proposal).

Una volta consolidata la Lol, cliccare su "Invia". Colui che ha proceduto all'invio, riceverà una notifica di avvenuta sottomissione. È possibile salvare la bozza della Lol e lavorarci a più

riprese prima di sottometterla. È inoltre possibile, prima di inviarla, inserire eventuali note e commenti alla LoI.